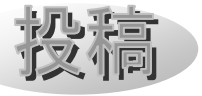

地軸の傾きによる季節変化を理解するための教材開発 ~「サン・アースくん」と大気差の近似関数について~ 山田 洋(佐賀市立富士中学校)

# 1. はじめに

文部科学省の中学校学習指導要領解説理科 編[1]によると、地軸の傾きと年周変化に関す る取り扱いは以下の様になっている。

地軸の傾きについては、例えば、季節ごとに 太陽の南中高度や昼夜の長さを継続的に観 測させ、それらの年周的な変化は、地軸が傾 いていることから説明できることを見いだ させることが考えられる。その際、地軸が傾 いていないとしたら南中高度や昼夜の長さ はどうなるか考えさせるのもよい。さらに、 南中高度の変化に伴う気温の変化について も触れて、四季の生じる理由を考察させるこ となどが考えられる。

生徒に南中高度や昼夜の長さの季節変化を 地軸の傾きと関連づけて考えさせる場合に、 地軸の傾きを自由に変えることができ、年間 を通した昼夜の長さや南中高度のデータの比 較ができる教材があれば、生徒が思考すると きのツールとして大変役に立つ。しかし、今 までにそのような教材は見たことがなかった。

そこで、生徒が地球儀などの3次元的なモ デルを使い、南中高度や昼夜の長さの季節変 化を地軸の傾きと関連づけて思考するときの 補助となるような教材を開発する。

# 2. シミュレーションソフトについて

具体的には、図1、図2の様に、地軸の傾 きを変化させたとき(0度、23.4度、90度等) の昼夜の長さや南中高度の年周的変化をグラ フによって比較させ、季節変化が生じる原因 は地球が地軸を傾けながら公転していること を生徒自ら発見できるようなシミュレーショ ンソフトを開発する。

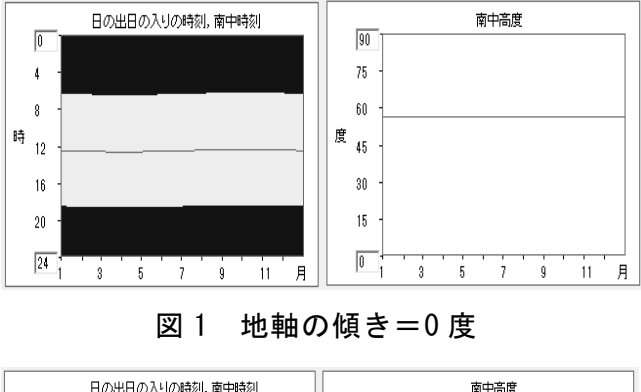

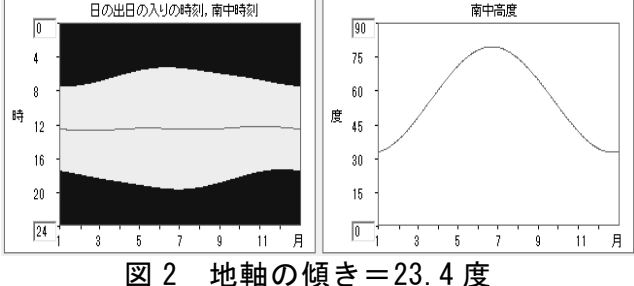

そのシミュレーションソフト(図3、図4) は、「太陽」と「地球」の相互の位置関係を 表しながら、季節変化や種々の現象を探るこ とができるソフトウェアという意味を込め 「サン・アースくん」と名付けた。

http://www.saga-ed.jp/workshop/edq01460/a-su/

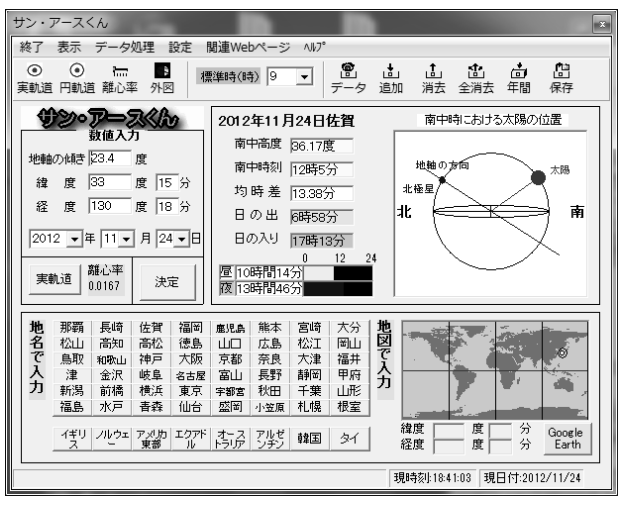

図3 「サン・アースくん」のメイン画面

天文教育 2013 年 1 月号 (Vol. 25 No. 1)

#### 地軸の傾きによる季節変化を理解するための教材開発

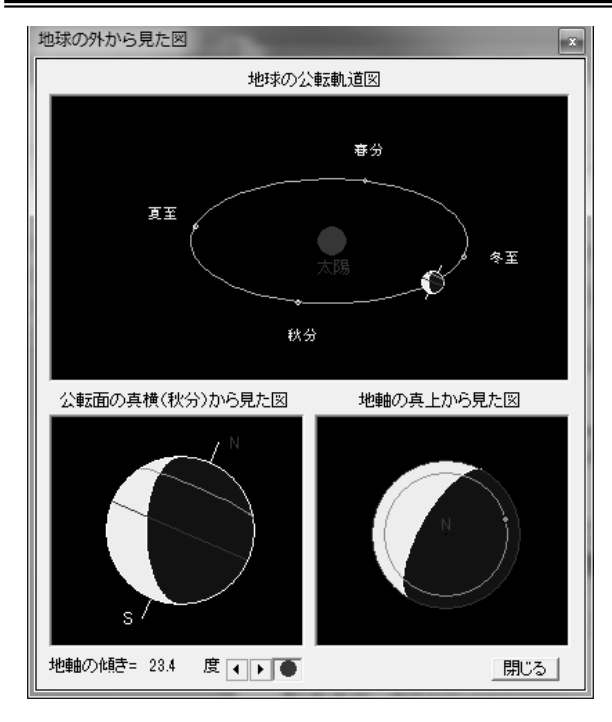

図4 「サン・アースくん」のサブ画面

シミュレーションソフトを利用すると「視 覚的に理解しやすい」「数値も正確に出すこ とができる」「処理が早い」などの利点があ り、抽象的な概念も理解しやすくなり、正確 な値が出てくるので、観察記録結果とも容易 に比較できるようになる。処理速度も速いの で、生徒の思考の中断もなくなると考える。

現在、この「サン・アースくん」は開発途 中であり、授業に活用し、生徒へのアンケー トを採りながら、バージョンアップを図って いる。現在のバージョンは 1.94 であり、以下 の機能を持たせている。

 ○地軸の傾きを自由に変化させることができる。(現実の世界では起こり得ない現象のシ ミュレーション)

○現在、過去、未来の世界中の昼の長さ・夜 の長さ、日の出・日の入りの時刻、南中時刻・ 南中高度等の値を表示することができる。

○地球の軌道が楕円の場合と円の場合など離
心率を自由に変化させることができ、楕円軌
道効果を調べることができる。

○南中時の太陽の位置・地軸の方向・北極星

を表示することができ、太陽の通る道や昼夜 の長さなど直感的に理解することができる。 〇地球外から地球を見た図を表示することが でき、地軸の傾きによる昼夜の長さの変化や 南中高度の変化を直接見て理解することがで きる。

○入力した緯度、経度の位置を世界地図に表 すことができる。

○地名をクリックすることにより、緯度・経 度の値を入力することができる。

○世界地図をクリックすることにより、緯度・経度の値を入力することができる。

○1 年間分のデータを計算し、その結果をデ ータ表示画面に出力することができる。

○計算結果を csv 形式のファイルに保存でき るので、出力されたデータは他の表計算ソフ トでも読み込み可能である。また、html で保 存することができる。

○Google Earth から位置情報を取得したり、
Google Earth の位置情報を指定したり連携
することができる。

## 3. 教師用指導書にも紹介

今年度から、中学校においても新しい教育 課程が実施され、それに伴い教師用指導書も 改訂された。「サン・アースくん」は大日本 図書 理科の世界 3年 教師用指導書[2]に 新しく紹介された。この、教師用指導書には、 「サン・アースくん」の緯度・経度、年月日 を指定して、日の出・日の入りの時刻を出す 等の基本的な活用の方法が紹介されている が、誌面の都合上、1年間のデータを出す機 能やその活用法、より発展的な活用方法など については触れていない。そこで、次に「サ ン・アースくん」の教師用指導書に掲載され なかったこと等を中心に紹介する。

### 4. 発展的な活用等について

「サン・アースくん」を活用すると、実際

天文教育 2013 年 1 月号 (Vol. 25 No. 1)

の観測結果(日の出・日の入りの時刻、南中 高度、南中時刻等)から、それを再現できる 地軸の傾きを生徒自ら求めることができる。 今までとは逆の発想である。このことにより、 地軸は1年中同じ方向に傾いていることも確 認できる。これは、シミュレーションソフト を利用して初めて確かめることができること であり、シミュレーションソフトならではの 活用方法である。今まで、地軸の傾きは、23.4 度であると知識的に覚えるしかなかったが、 生徒自ら確かめることができるので、「サン・ アースくん」を活用することにより教える方 法や内容等も変わってくると思われる。

この他にも、「サン・アースくん」を活用 して、以下のような発展的な学習をすること ができる。

・金星(地軸の傾きが 180 度)、天王星(地 軸の傾き約 90 度)のシミュレーション

・白夜等の再現(社会科との合科)

・ 楕円軌道効果確認(高校理物、地学の応用)

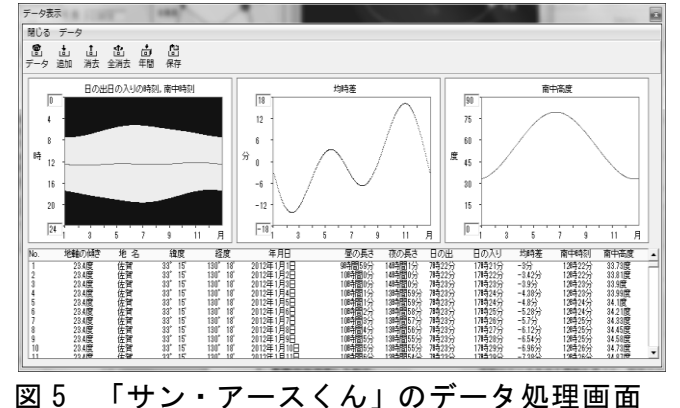

年間のデータを出す機能を使うと、地球の 公転の様子や太陽光の当たり具合をシミュレ ートしながら確認でき、視覚的に理解するこ とができる。また、データ処理画面では、日 の出・日の入りの時刻や南中高度の値をグラ フ化できるので、生徒が発展的な学習を行う ときの手助けとなる(図5)。

#### 5. 大気差について

このようなシミュレーターとして発展的な 活用を行うためには、生徒達の要求する様々 な現象を正確に再現することが必要である。 また、教育的活用だけでなく、専門的な分野 に活用できるようにするためにも、南中高度 や昼夜の長さの値を正確に出すことが求めら れる。そのためには大気差を考慮することが 必要不可欠である。

大気差とは大気によって浮き上がって見え る効果であるが、太陽や星の位置計算には必 要な要素であり、ラドーの算定[3]が有名であ る。その値は気温 10°C、気圧 1013.25hPa における大気差を表し、平均大気差と呼ばれ ている。

この値は Z=(90 度-高度)の増加関数と して表すことができる。

また、大気差と平均大気差の関係は、 T:地上の気温(°C), P:地上の気圧(hPa) として、以下の式で与えられる。

大気差=平均大気差×

(273.15/(263.15+T))(P/1013.25)

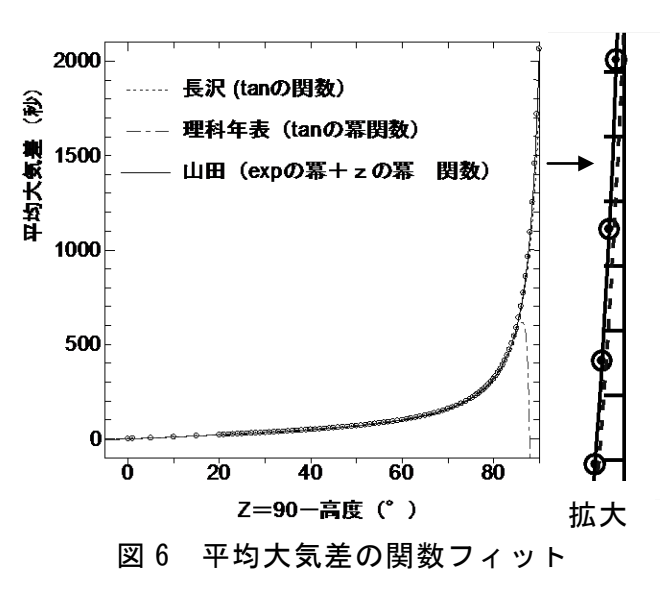

理科年表[4]で紹介されている近似関数は tanZ の冪乗で展開し近似したものであった

天文教育 2013 年 1 月号 (Vol. 25 No. 1)

が、図6の様にZ=90度で発散してしまうの で、この関数だけでは低高度の大気差を正確 に再現することができない。

また、長沢[5] が紹介している平均大気差 の関数は tan の関数で、Z が 0~90 度までの 範囲を1つの関数で表すことができるが、今 回の計算で平均大気差誤差の絶対値の平均が 12.26 秒, 最大が 302.3 秒もあり、正確な南 中高度を計算するには精度が良くないことが 分かった(図7)。

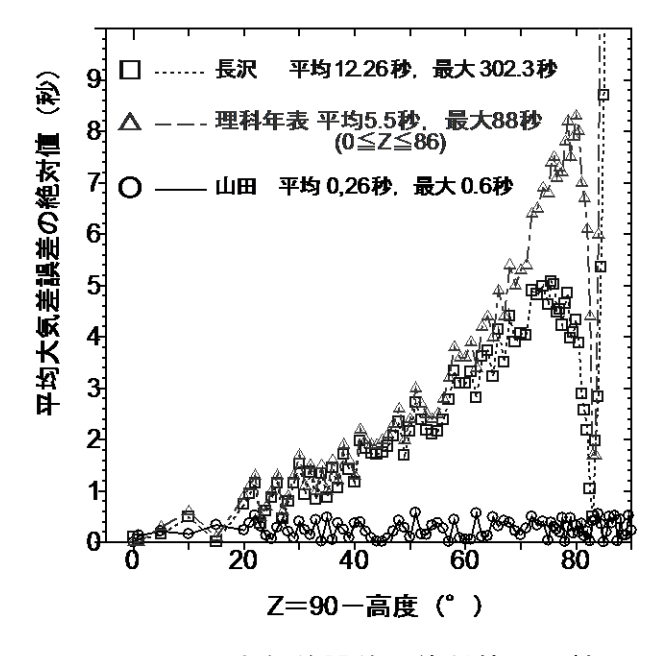

## 図7 平均大気差誤差の絶対値の比較

そこで、私は(expZの冪乗+Zの冪乗)で 展開し、Ngraph[6]を使用し、パラメータの フィッティングを行うことによって、以下の 近似関数を見いだすことができた。 H:高度(度), Z=90-H, R:平均大気差(秒) として以下のように表すことができる。

 $R=a_0(exp(bZ)-1)+a_1(exp(2bZ)-1)+a_2(exp(3bZ)-1)$  $+a_3Z+a_4Z^2+a_5Z^3+a_6Z^4+a_7Z^5+a_8Z^6$ ただし、定数の値は次のように与えられる。 b = 0.285,  $a_0 = 5.7453490e-09$ ,  $a_1 = 2.1745089e-20$ ,  $a_2 = 1.3091426e-31$ ,  $a_3 = 8.3280687e-01$ ,  $a_4 = 3.3848859e-02$ ,  $a_5 = -2.1456130e-03$ , 天文教育 2013 年 1 月号 (Vol. 25 No. 1)

 $a_6 = 6.8675736e-05$ ,  $a_7 = -9.8321307e-07$ ,  $a_8 = 5.6997993e-09$ 

図6はこの近似関数をグラフ化し、他の近似 関数と比較したものである。また、図7は平均 大気差のそれぞれの近似関数の誤差の絶対値 を比較したものである。私の近似関数はラドー の算定の値を Z=0~90 度において最大絶対誤 差 0.6 秒、平均絶対誤差 0.26 秒で再現すること ができ、Z=90度で発散することもない。

### 6. おわりに

今後は、この平均大気差の近似関数を「サ ン・アースくん」に組み入れバージョンアップ を図っていく。また、授業で活用した実践事例 の報告も行っていきたい。

### 文 献

- [1] 文部科学省 中学校学習指導要領解説 理科編, 平成20年7月
- [2] 大日本図書 理科の世界 3 年 教師用 指導書 (PP.197)
- [3] 国立天文台(1997)理科年表【天 83】(159)
- [4] 国立天文台(2012)理科年表【天 83】(159)
- [5] 長沢 工(2001)「日の出・日の入りの計算」 地人書館
- [6] 「Ngraph」

http://www2e.biglobe.ne.jp/~isizaka/

山田 洋